## Pago de tasa con GRIAR

Enlace web: https://www.larioja.org/tributos/es/portada/griar/griar-web

1. Clicar en "Plataforma de gestión de tasas".

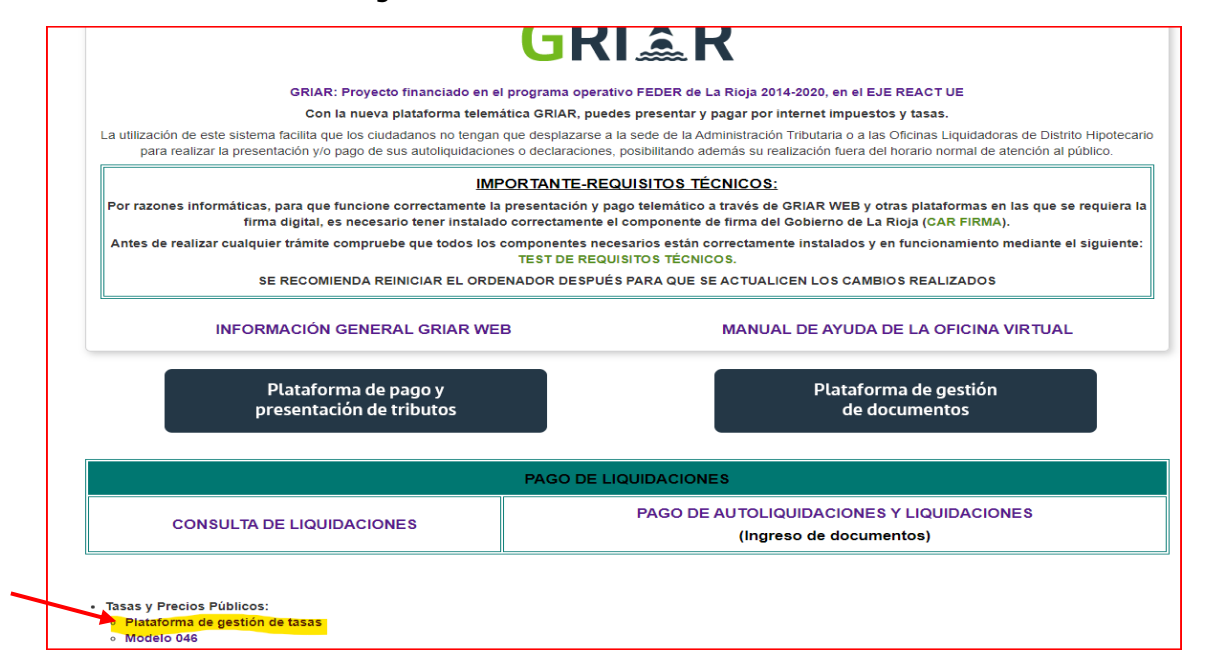

#### 2. Clic en Pago y presentación telemática.

| Tasas y precios públicos                                                                 |                                                                                                    |                                                                                                    |
|------------------------------------------------------------------------------------------|----------------------------------------------------------------------------------------------------|----------------------------------------------------------------------------------------------------|
| - Seleccione una de las siguient                                                         | tes opciones de acceso al sistema                                                                                              |                                                                                                    |
| Pego y<br>presentación<br>telemática<br>(require disponention)<br>de certificado digital | Si está en posesión de un certificado digital y d<br>telemática pulse aquí.<br>Este acceso tambien permite ver y gestionar tod | esea realizar el pago y presentación de la Tasa/Precio Público de forma<br>as las tasas que usted haya realizado en esta herramienta. |
| Confección                                                                               | Si desea cumplimentar una solicitud on-line pu                                                                                 | + Información                                                                                                    |
| on-line sin<br>certificado                                                               | PDF para su posterior presentación en la oficina                                                                               | competente.                                                                                                    |
| (para una postenor<br>presentación presencial)                                           | Si usted posee un certificado digital, tambien pu<br>usted es presentador de la tasa de un tercero.                            | ede realizar el pago on-line de dicha tasas. Esta opción tiene sentido si                                                             |
|                                                                                          |                                                                                                    | + Informació                                                                                                    |

#### 3. Clic en "Nueva Solicitud"

| Consejería de Hacienda, Gobernanza Pública,<br>Sociedad digital y Portavocia del Gobierno | Solicitudes, Tasas y Precios Públicos |
|-------------------------------------------------------------------------------------------|---------------------------------------|
| ▶ Inicio                                                                                  | ► Contacto ► Desconectar              |
| Histórico de Tasa                                                                         | Nueva solicitud                       |
|                                                                                           |                                       |

### 4. Seleccionar tipo de tasa

- 4.29.1.1. Informes y otras actuaciones / Descalificación viviendas VPO / 11,45€
- 4.29.1.2. Informes y otras actuaciones / Certificado precio máximo vivienda / 11,45€
- 4.29.1.3. Informes y otras actuaciones / Autorización de obras de VPO / 11,45€
- 4.29.1.4. Informes y otras actuaciones / Visado de contratos de VPO / 11,45€

| uscar            |                                                                                                    |
|------------------|----------------------------------------------------------------------------------------------------|
| Urbanismo        | y Vivienda                                                                                                    |
| - 2.18.1. Cédu   | as de habitabilidad / Concesión de Cédulas de Habitabilidad para viviendas en primera ocupación, siendo necesaria la supervisión de proyectos                                                                     |
| 2.18.2. Cédu     | las de habitabilidad / Concesión de Cédulas de Habitabilidad para aquellas viviendas que requieran una visita técnica previa                                                                                      |
| - 2.18.3. Cédu   | las de habitabilidad / Expedición de Cédulas de Habitabilidad para aquellas viviendas que no requieran inspección de proyectos ni visita técnica previa                                                           |
| 2.19.1. Prest    | ación de servicios administrativos generales del Servicio de Urbanismo / Diligencia y sellados de libros y documentos de Planeamiento, por cada hoja equivalente DIN-A4                                           |
| - 2.19.2. Prest  | ación de servicios administrativos generales del Servicio de Urbanismo / Consulta de documentación de Planeamiento urbanístico municipal o regional en las dependencias                                           |
| - 2.19.3. Prest  | ación de servicios administrativos generales del Servicio de Urbanismo / Emisión de informes urbanisticos que precisen estudio o examen de proyectos, sin visita a campo                                          |
| - 2.19.4. Prest  | ación de servicios administrativos generales del Servicio de Urbanismo / Por emisión de informes urbanísticos que precisen estudio o examen de proyectos, con visita a campo, sin levantamiento de datos topográf |
| - 2.20.1. Tram   | itación de procedimientos urbanísticos / Tramitación de proyectos, planes y figuras que vinculen al Planeamiento Municipal                                                                                        |
| - 2.20.2.1. Tra  | mitación de procedimientos urbanísticos / Tramitación de Planeamiento General, revisión o adaptación: / Municipios con población mayor de 25.000 habitantes                                                       |
| - 2.20.2.2. Tra  | amitación de procedimientos urbanísticos / Tramitación de Planeamiento General, revisión o adaptación: / Municipios entre 1.000 y 25.000 habitantes: 75% de la tarifa 2.1.                                        |
| - 2.20.2.3. Tra  | amitación de procedimientos urbanísticos / Tramitación de Planeamiento General, revisión o adaptación: / Municipios menores de 1.000 habitantes: 50% de la tarifa 2.1.                                            |
| - 2.20.3.1. Tra  | mitación de procedimientos urbanísticos / Tramitación de modificaciones de Planeamiento: / Municipios con población mayor de 25.000 habitantes                                                                    |
| - 2.20.3.2. Tra  | imitación de procedimientos urbanísticos / Tramitación de modificaciones de Planeamiento: / Municipios menores de 25.000 habitantes: 90% de la tarifa 3.1.                                                        |
| - 2.20.3.3. Tra  | imitación de procedimientos urbanísticos / Tramitación de modificaciones de Planeamiento: / Municipios menores de 1.000 habitantes: 50% de la tarifa 3.1.                                                         |
| - 2.20.4.1. Tra  | mitación de procedimientos urbanísticos / Tramitación de Planeamiento de desarrollo municipal: / Municipios con población mayor de 25.000 habitantes                                                              |
| - 2.20.4.2. Tra  | amitación de procedimientos urbanísticos / Tramitación de Planeamiento de desarrollo municipal: / Municipios menores de 25.000 habitantes: 75% de la tarifa 4.1.                                                  |
| - 2.20.4.3. Tra  | amitación de procedimientos urbanísticos / Tramitación de Planeamiento de desarrollo municipal: / Municipios menores de 1.000 habitantes: 50% de la tarifa 4.1.                                                   |
| - 2.20.5. Tran   | vitación de procedimientos urbanísticos / Tramitación de proyectos de Tasación conjunta, Compensación y proyectos de gestión en general                                                                           |
| - 2.20.6. Tran   | vitación de procedimientos urbanísticos / Tramitación de informes o consultas de planeamiento a la COTUR de expedientes de planeamiento                                                                           |
| - 2.20.7. Tram   | itación de procedimientos urbanísticos / Tramitación de entidades urbanísticas colaboradoras: 158,29 euros. Por cada informe adicional                                                                            |
| - 2.21.1. Autor  | izaciones urbanisticas / Construcciones y usos en terrenos con un régimen de suelo no urbanizable                                                                                                    |
| - 2.21.2. Auto   | rizaciones urbanísticas / Consultas en terrenos con régimen de suelo no urbanizable                                                                                                    |
| - 2.22.1. Inscri | pción en el Registro de Entidades Urbanísticas Colaboradoras / Inscripción de entidades urbanísticas                                                                                                    |
| - 2.22.2. Inscr  | ipción en el Registro de Entidades Urbanísticas Colaboradoras / Modificación de datos inscritos de las entidades urbanísticas                                                                                     |
| 2.22.3. Inscr    | ipción en el Registro de Entidades Urbanísticas Colaboradoras / Disolución o baja de entidades urbanísticas                                                                                                    |
| 4.29.1.1. Info   | vrmes y otras actuaciones / Por los informes de carácter facultativo para cuya redacción no sea necesario tomar datos de campo, Descalificación viviendas VPO                                                     |
| - 4.29.1.2. Inf  | ormes y otras actuaciones / Por los informes de carácter facultativo para cuya redacción no sea necesario tomar datos de campo, Certificado precio máximo vivienda                                                |
| - 4.29.1.3. Infe | ormes y otras actuaciones / Por los informes de carácter facultativo para cuya redacción no sea necesario tomar datos de campo, Autorización de obras de VPO                                                      |
| - 4.29.1.4. Inf  | ormes y otras actuaciones / Por los informes de carácter facultativo para cuya redacción no sea necesario tomar datos de campo. Visado de contratos de VPO                                                        |

5.. Rellenar datos, número de unidades y clicar en "Validar".

|                                        | 🛣 La Rioja               |                           |                                |               |                | 2.18.1. CÉDULAS DE HABITABILIDAD |              |                                             |  |
|----------------------------------------|--------------------------|---------------------------|--------------------------------|---------------|----------------|----------------------------------|--------------|---------------------------------------------|--|
| O Limpiar Formu                        | ulario                   |                           | 1<br>Confección de la solicitu | d             | 2<br>Pago      | 3<br>Impresión de documentos     |              | 🖳 Validar                                   |  |
| DATOS DE L                             |                          |                           |                                |               |                |                                  | Contacto 🗗 A | uda a la confección LSJ Requisitos técnico: |  |
| DATOS DE L                             | A PERSONA SO             |                           |                                |               |                |                                  |              |                                             |  |
| NIE/NIE                                | os identificativos de ta | persona souchante.        |                                |               |                |                                  |              |                                             |  |
|                                        |                          |                           |                                |               |                |                                  |              |                                             |  |
|                                        |                          |                           |                                |               |                |                                  |              |                                             |  |
| Apellido 1                             |                          |                           | Apellido 2                     |               |                | Nombre                           |              |                                             |  |
|                                        |                          |                           |                                |               |                |                                  |              |                                             |  |
| Razón social (Obl                      | ligatorio sólo cuando e  | el solicitante sea una pe | ersona jurídica)               |               |                |                                  |              |                                             |  |
|                                        |                          |                           |                                |               |                |                                  |              |                                             |  |
| A los efectos de n                     | otificación: 🗆 Domicil   | io Fiscal 📋 Otro Domi     | cilio                          |               |                |                                  |              |                                             |  |
| Provincia                              |                          |                           |                                |               |                |                                  |              |                                             |  |
|                                        |                          |                           | \$                             |               |                |                                  |              |                                             |  |
|                                        |                          |                           |                                |               |                |                                  |              |                                             |  |
| Municipio                              |                          |                           |                                |               | ocalidad       |                                  |              |                                             |  |
|                                        |                          |                           |                                | q             |                |                                  |              | ¢                                           |  |
|                                        |                          | mbre de la vía            |                                |               |                | Tipo Nº                          | Na           | / KM                                        |  |
| Tipo de vía                            | No                       |                           |                                |               |                |                                  |              |                                             |  |
| Tipo de vía                            | • No                     |                           |                                |               |                |                                  | ÷            |                                             |  |
| Tipo de vía<br>Calif. Nº               | Ploque                   | Portal                    | Escalera                       | Planta / Piso | Puerta / Letra | Complemento domicilio            | ¢            | Código Postal                               |  |
| Tipo de vía<br>Calif. Nº               | Bloque                   | Portal                    | Escalera                       | Planta / Piso | Puerta / Letra | Complemento domicilio            | \$           | Código Postal                               |  |
| Tipo de via<br>Calif. Nº               | Na<br>+    <br>Bloque    | Portal                    | Escalera                       | Planta / Piso | Puerta / Letra | Complemento domicilio            | \$           | Código Postal                               |  |
| Tipo de via<br>Calif. Nº<br>Teléfono 1 | Roque                    | Portal                    | Escalera                       | Planta / Piso | Puerta / Letra | Complemento domicilio            | \$           | Código Postal                               |  |

| IMPORTE DE LA TASA          |                    |  |  |
|-----------------------------|--------------------|--|--|
| Importe unitario de la tasa | Número de unidades |  |  |
|                             |                    |  |  |

# 6. Clicar en "Pagar la tasa".

|                                                                                                    | Rioja                                                                                                    |                                                                                       | •                        |                                          |                                                                                                    | 2.18.1. CEDULA                                                                  | S DE HABITABILIDAD                                                                                                    |
|----------------------------------------------------------------------------------------------------|----------------------------------------------------------------------------------------------------|---------------------------------------------------------------------------------------|--------------------------|------------------------------------------|----------------------------------------------------------------------------------------------------|---------------------------------------------------------------------------------|----------------------------------------------------------------------------------------------------|
| Umplar Form                                                                                                    | ulario                                                                                                    |                                                                                       | Confección de la so      | licitud                                  | Pago                                                                                                    | Impresión de documentos                                                         | Ayuda a la confección @ Requisitos técnicos                                                                                                    |
| SULTADO                                                                                                    | D SOLICITUD                                                                                                    |                                                                                       |                          |                                          |                                                                                                    |                                                                                 |                                                                                                    |
| vez cumpli<br>licionales.                                                                                                    | mentada el formulario c                                                                                                    | de la Tasa/Precio Públi                                                               | co, usted puede continua | r el proceso telemático pa               | gando y presentando la                                                                                       | solicitud o imprimiendo la documentación                                        | para presentarla según los cauces                                                                                                    |
| 1                                                                                                    | mporte unitario de la ta                                                                                                    | ***                                                                                   |                          |                                          |                                                                                                    |                                                                                 |                                                                                                    |
| 1                                                                                                    | Vúmero de unidades                                                                                                    |                                                                                       |                          |                                          |                                                                                                    |                                                                                 |                                                                                                    |
| ,                                                                                                    | mporte total de la Tasa                                                                                                    | a/Precio                                                                              |                          |                                          |                                                                                                    |                                                                                 |                                                                                                    |
|                                                                                                    | e                                                                                                    | http://www.interactionality.com/                                                      |                          |                                          |                                                                                                    | € Pagar la tasa                                                                 |                                                                                                    |
|                                                                                                    |                                                                                                    |                                                                                       |                          |                                          |                                                                                                    |                                                                                 |                                                                                                    |
| ATOS DE I                                                                                                    | LA PERSONA SO                                                                                                    | LICITANTE                                                                             |                          |                                          |                                                                                                    |                                                                                 |                                                                                                    |
| insigne los da                                                                                                    | tos identificativos de la j                                                                                                    | persona solicitante.                                                                  |                          |                                          |                                                                                                    |                                                                                 |                                                                                                    |
| E/NIE                                                                                                    |                                                                                                    |                                                                                       |                          |                                          |                                                                                                    |                                                                                 |                                                                                                    |
|                                                                                                    |                                                                                                    |                                                                                       |                          |                                          |                                                                                                    |                                                                                 |                                                                                                    |
| cellido 1                                                                                                    |                                                                                                    |                                                                                       | Apellido 2               |                                          |                                                                                                    | Nombre                                                                          |                                                                                                    |
|                                                                                                    |                                                                                                    |                                                                                       |                          |                                          |                                                                                                    |                                                                                 |                                                                                                    |
|                                                                                                    |                                                                                                    |                                                                                       |                          |                                          |                                                                                                    |                                                                                 |                                                                                                    |
| os efectos de i<br>ovíncia                                                                                                    | notificación: 📾 Domicili                                                                                                    | io Fiscal 🗆 Otro Domic                                                                | tilio                    |                                          |                                                                                                    |                                                                                 |                                                                                                    |
| os efectos de r<br>ovincia<br>unicipio                                                                                                    | notificación: 🗈 Domicili                                                                                                    | to Fiscal 🗆 Otro Domic                                                                | cilio                    | Lo                                       | əlidəd                                                                                                    |                                                                                 |                                                                                                    |
| os efectos de i<br>ovíncia<br>unicipio<br>oceoño                                                                                                    | notificación: 🖙 Domicili                                                                                                    | to Fiscal 🗆 Otro Domic                                                                | ilio                     | Lo<br>Q                                  | alidad<br>GRORO                                                                                              |                                                                                 |                                                                                                    |
| os efectos de i<br>ovíncia<br>unicipio<br>ocroño                                                                                                    | notificación: 💷 Domicili                                                                                                    | to Fiscal. 🗆 Otro Domic                                                               | alio                     | to<br>a                                  | alidad<br>GRORO                                                                                              |                                                                                 |                                                                                                    |
| os efectos de l<br>ovincia<br>unicipio<br>ocercito                                                                                                    | notificación: @ Domicili<br>= ] M                                                                                                    | to Fiscal  Otro Domic                                                                 | :100                     | Lo<br>Q [ u                              | alidad<br>ดดอหิอ                                                                                             | c consider                                                                      | •                                                                                                    |
| as efectos de l<br>ovincia<br>inicipio<br>posolito<br>ALLE<br>Lif. Nº                                                                                                    | notificación: @ Domicili<br>c ) M<br>Bloque                                                                                                    | to Fiscal   Otro Domic  Angules DE MURRETA  Portal                                    | Escalera                 | Loc<br>C u<br>Planta / Piso              | alidad<br>onolio<br>Puerta / Letra                                                                           | NORENO =<br>Complemento domicilio                                               | e Tris<br>Código Postal                                                                                                    |
| os efectos de l<br>ovíncia<br>anticipio<br>oceacião<br>ALLE<br>LILE, Nº                                                                                                    | nottficación: III Domicti<br>a     44<br>Bloque                                                                                                    | to Fiscal  Otro Dome Angules DE MUNICETA Portal                                       | Escalera                 | Lo<br>Q u<br>Planta / Piso               | alidad<br>enoño<br>Puerta / Letra                                                                            | núxeno e<br>Complemento domicilio                                               | Código Postal                                                                                                    |
| os efectos de l<br>ovincia<br>unicipio<br>oceacito<br>Allie<br>Allie<br>Allie<br>Allie<br>Allie                                                                                                    | e   4<br>Bloque                                                                                                    | to Fiscal Otro Domic<br>ANQUES DE MURRETA<br>Portal<br>Teléfon                        | Escalera                 | ο<br>Ο<br>Planta / Piso<br>Co            | alidad<br>enolio<br>Puerta / Letra<br>) ereo electrónico                                                     | NOMERIO =<br>Complemento domicilio                                              | Código Postal                                                                                                    |
| os efectos de i<br>ovincia<br>unicipio<br>conceito<br>Atte<br>Atte<br>Atte<br>Atte<br>Atte<br>Atte<br>Atte<br>At                                                                                                    | a Marine Bornett                                                                                                    | to Fiscal Otro Domic<br>ARQUES DE MURRETA<br>Portal<br>Teléfon                        | Escalera<br>o 2          | Lor<br>Q u<br>Planta / Piso<br>Co        | alidad<br>enolio<br>Puerta / Letra<br>reo electrónico<br>revenuels.ano.com                                   | complemento domicilio                                                           | e<br>Código Postal<br>Zeorn                                                                                                    |
| ios efectos de l<br>rovincia<br>unicipio<br>canoko<br>                                                                                                    | e Magazia                                                                                                    | to Fiscal  Otro Domic Otro Domic Otro Domic Otro Otro Otro Otro Otro Otro Otro Otro   | Escalera                 | Lo<br>Q u<br>Planta / Piso<br>Co<br>V    | Puerta / Letra Puerta / Letra reo electrónico reixode,Amox.com                                               | Noveno =     Complemento domicito     I                                         | Códgo Postal Códgo Postal Codgo Postal Codg |
| os efectos de n<br>rovincia<br>unicipio<br>coseoño<br>caute<br>caute<br>alté. Nº<br>défono 1<br>de4291100                                                                                                    | e   4<br>Bloque                                                                                                    | In Fiscal Otro Domic                                                                  | Escalora                 | Lo<br>Q<br>Planta / Ptso<br>Co<br>V<br>A | Puerta / Letra<br>Puerta / Letra<br>reelectrónico<br>reelectrónico<br>si indica su correo elect              | Complemento domácilio                                                           |                                                                                                    |
| os efectos de r<br>rovincia<br>unicipio<br>cosnoko<br>CALLE<br>alif. Nº<br>4éfono 1<br>844291100                                                                                                    | e   M<br>Blogue                                                                                                    | Ito Fiscal Chro Domic                                                                 | Escalera                 | Co<br>Planta / Piso<br>Co<br>V           | alidad<br>enolio<br>Paerta / Letra<br>electrónico<br>versaeterunna.com<br>Si indica su correo elect          | RÓMENO     E  Complemento domácilio  rónico le enviaremos información del estad | rs     Códiga Postal     zeon     o de su solicitud telemática.                                                                                                    |
| los efectos de r<br>rovincia<br>luncipio<br>Locanoño<br>CALLE<br>alif. Nº<br>eléfono 1<br>943291100                                                                                                    | e intificación. © Domietifi<br>e interestadores<br>Bloque<br>E LA TASA                                                                                                    | No Fiscal Otro Domic<br>Monoces de Museue IA<br>Portal<br>Teléfon                     | Escalera<br>00 2         | Lo<br>(a) u<br>Planta / Piso<br>Co       | Altidad<br>excisio<br>Puerta / Letra<br>Peerta / Letra<br>Peerta / Letra<br>Peerta / Letra<br>Peerta / Letra | Complemento doniacito Complemento doniacito                                     |                                                                                                    |
| los efectos de r<br>rovincia<br>unicópio<br>cocanolio<br>colar<br>elefono 1<br>elefono 1<br>elefo | e Interference State                                                                                                    | tio Pacat  Otro Donate MeQues De Marene EA Portal Fortal Telefon mero de unit detes   | Escalera                 | Lor<br>PLanta / Ptso<br>Co<br>V          | ablad<br>enotio<br>Puerta / Letra<br>reo electrónico<br>rensione.viena.com<br>di indica su correo elect      | roberno =     Complemento domicilio     i                                       | Cádigo Postal                                                                                                    |
| tos efectos de frovincia<br>trovincia<br>tunicapio<br>coasolio<br>CALE<br>altr. Nº<br>stefono 1<br>sazzano<br>stefono 1<br>sazzano<br>stefono 1<br>sazzano<br>stefono 1<br>sazzano                                                                                                    | e i via<br>Bloque<br>ELATASA<br>delatasa No                                                                                                    | to Fiscal Otro Doniel<br>MIQUES DE MURREE DA<br>Portal<br>Portal<br>mero de antidades | Escatera<br>0 2          | Planta / Piso                            | alidad<br>cacolio<br>Puerta / Letra<br>ce electrónico<br>wsituer unita cuis<br>Si indica su correo elect     | Complemento domicilio                                                           | Código Postal Scori Scori de su sobcitud telemática.                                                                                                    |
| ios efectos de los efectos de los efectos de los efectos de los estas entre entre en                                                                                                    | e Internetificación: © Donnetificación: © Donnetifi | to Pacat  Otro Donate Medura De Marene EA Portal Portal Telefon mero de unidades      | Escalera                 | Lor<br>Q v<br>PLanta / Ptso<br>Co<br>V   | alblad<br>enotio<br>Puerta / Letra<br>reo electrónico<br>renolose Anosa Como<br>di andica su correo elect    | Complemento domicilio                                                           | Cádigo Postal                                                                                                    |
| ios efectos de re<br>rovincta<br>unecipio<br>Losanolio<br>DALE<br>AltE. Nº<br>elefono 1<br>Belaronio<br>Belaronio<br>Belari | e i a<br>Bioque<br>ELATASA<br>MOTATASA                                                                                                    | Ito Fiscat  Chro Donse MIQUES DE MURREETA Portal Portal meno de unidades              | Escalera                 | Planta / Piso                            | alidad<br>cacolo<br>Puerta / Letra<br>ce olectrónico<br>vs subjet Amina omis<br>Si Indica su correo elect    | Complemento domicilio                                                           | Código Postal Código Postal Derrit                                                                                                    |

## 7. Clicar en "Pagar".

| Proceso de Pago e Impresión. Nº Documento: 0462500121941              |                                      |                                                       | + Información |
|-----------------------------------------------------------------------|--------------------------------------|-------------------------------------------------------|---------------|
| Confección de la solicitud                                            | 2<br>Pago                            | 3<br>Impresión de documentos                          |               |
| NOTA: RECUERDE QUE UNA VEZ PAGADA LA TASA, SU SOLICITUD NO PODRÁ SU   | ER MODIFICADA.                       |                                                       |               |
| Antes de realizar el pago de la tasa/precio público compruebe si su   | J equipo cumple los requisit         | os para la firma y presentación de la Solicitud.<br>s |               |
| Pulse el siguiente botón para <b>Pagar</b> la tasa mediante el modelc | o 046. Accederá a las pa<br>€Pagar ← | áginas de la <i>Plataforma de Pago.</i>               |               |
| Importe a pagar                                                       |                                      |                                                       | 11,45 €       |

| ا 🛣                    | La Rioja Plataforma telemática de pago y presentación de tributos y otros ingresos                                                                                                    |
|------------------------|----------------------------------------------------------------------------------------------------|
|                        | Seleccione su <b>perfil</b> de acceso.                                                                                                    |
|                        | Particular /<br>Ciudadano<br>Acceso a la plataforma con otros perfiles                                                                                                    |
| i                      | EL PAGO ELECTRÓNICO ESTÁ DISPONIBLE POR:<br>• TARJETA BANCARIA<br>• BIZUM<br>• CARGO EN CUENTA EN LAS SIGUIENTES ENTIDADES:<br>• IBERCAJA<br>• CAIXABANK<br>• BANCO SANTANDER<br>• BBVA<br>• CAJA RURAL DE NAVARRA<br>• CAJA RURAL DE SORIA |
| Para el p<br>adheridas | ago por cargo en cuenta, deberá disponer de una cuenta bancaria en alguna de las entidades financieras<br>s para el pago de autoliquidaciones de tributos.                                                                                  |
| Para el pa             | ago con tarjeta, se admite la tarjeta de crédito o débito de cualquier entidad financiera.                                                                                                    |
| Para más               | información consulte la información sobre Entidades Financieras Colaboradoras del Gobierno de La Rioja.                                                                                                    |
| Pulse aqu              | ií para comprobar los requisitos técnicos para operar con la Plataforma.                                                                                                    |
| ©                      | Consejería de Hacienda, Gobernanza, Sociedad Digital y Portavocía del Gobierno - Gobierno de La Rioja<br>Todos los derechos reservados. Mapa web Aviso de exención Accesibilidad                                                            |

## 8. Según sea Particular / Apoderado / Gestoría clicar en la que corresponda.

### 9. Clicar en "Pagar y presentar".

| Control Ingresos<br>Tasas, precios públicos, sanciones, otros<br>Pública, Scobernanza<br>Pública, Scobernanza<br>Públi |
|----------------------------------------------------------------------------------------------------|
| OFICINA GESTORA UV2601 Urbanismo y Vivienda                                                                                                    |
| Dia         Mes         AND           DEVENGO         18         06         2024           ONCEPTO         04         0218         TASA 02.18           0462500118017         0462500118017         0462500118017         0462500118017                                                                                                    |
| Set         Instantion         Instantion                                                                                                    |
| 9 00 H. Ir APPLICOS Y NOMBRE O RAZÓN SOCIAL                                                                                                    |
| 10         10         10         10         100         100         100         100         100         100         100         100         100         100         100         100         100         100         100         100         100         100         100         100         100         100         100         100         100         100         100         100         100         100         100         100         100         100         100         100         100         100         100         100         100         100         100         100         100         100         100         100         100         100         100         100         100         100         100         100         100         100         100         100         100         100         100         100         100         100         100         100         100         100         100         100         100         100         100         100         100         100         100         100         100         100         100         100         100         100         100         100         100         100         100         100         100                                                                                                    |
| LIQUIDACIÓN ANEXA 32 FECHA DE LIQUIDACIÓN 99 LIQUIDACIÓN N 91 AUTOLIQUIDACIÓN 35 X ORGANO COMPETENTE 05 Urbanismo y Vivienda EXPEDIENTE Nº 33                                                                                                    |
| DESCRIPCIÓN IN<br>2.18.1. CÉDULAS DE HABITABILIDAD / CONCESIÓN DE CÉDULAS DE PUBITASILIDAD PARA VIVIENDAS EN PRIMER- OCUPACIÓN, SIENDO NECESARIA LA                                                                                                    |
| SUPERVISION DE PROYECTOS                                                                                                    |
| IMPORTE UNITARIO 🙍 UNIDAU-ES 07 1<br>IMPORTE 20 TOTAL A INGRESAR 27                                                                                                    |
| Pagar y presentar                                                                                                    |

### 10. Clicar en "Continuar".

| 🛣 La | <b>Rioja</b> Plataforma telemática de pago y presentación de tributos y otros ingresos                                                                                                    |
|------|----------------------------------------------------------------------------------------------------|
| i    | ATENCIÓN:<br>Se va a iniciar el proceso de pago a través de la Pasarela de Pagos del Gobierno de La Rioja. Si el pago es<br>correcto, se procederá a la presentación de su documento. Por favor, no cierre el navegador hasta completar<br>todo el proceso y obtener el resultado de la operación.<br>Antes de realizar el pago compruebe los requisitos técnicos para la firma y presentación del documento.<br>Comprobar requisitos<br>Continuar<br>Cancelar |
|      | © Consejería de Hacienda, Gobernanza, Sociedad Digital y Portavocía del Gobierno - Gobierno de La Rioja                                                                                                    |

Todos los derechos reservados. Mapa web Aviso de exención Accesibilidad

11. Elegir el tipo de cargo y clicar en "Pagar".

| Proceso de pago telemático            | <u></u> |
|---------------------------------------|---------|
| CDatos del pago:                      | ]       |
| Modelo:                               |         |
| Importe:                              |         |
| Contribuyente:                        |         |
|                                       |         |
| ┌ Tipo de cargo:*                     |         |
| Cuenta corriente (IBAN)               |         |
| · · · · · · · · · · · · · · · · · · · |         |
| ES                                    |         |
|                                       |         |
| Tarjeta de crédito o débito           |         |
| W himmer                              |         |
|                                       |         |
|                                       |         |
| (Pagar) (Cancelar)                    |         |
|                                       |         |

\* No cierre esta ventana ni pulse el botón refrescar ni el botón de volver hasta completar el proceso de pago.

Para cualquier duda o aclaración pueden ponerse en contacto con nosotros, a través del 941291159 o gestion.vivienda@larioja.org